## Elearning használati útmutató – Oktatóknak

# Tartalom

| 1. | Belépés az eLearning (moodle) rendszerbe                                | 2  |
|----|-------------------------------------------------------------------------|----|
| 2. | Nem találom a kurzusom                                                  | 3  |
| 3. | Új kurzus megigénylése                                                  | 5  |
| 4. | Tananyag feltöltése                                                     | 6  |
| 5. | Hallgatók automatikus beiratkoztatása eLearning kurzusra Neptun alapján | 10 |
| 6. | Saját beiratkozás, jelszavas beiratkozási módszer                       | 13 |
| 7. | Egy adott hallgató kézi beiratkoztatása a kurzusra                      | 15 |
| 8. | Beadandó feladat létrehozása diákok számára                             | 17 |

### 1. Belépés az eLearning rendszerbe

1.1 A böngésző címsorába írjuk be az eLearning weboldal elérési címét: <u>elearning.unideb.hu</u>

1.2 A jobb felső sarokban a **Belépés** mezőben tudunk belépni.

Felhasználónév: Hálózati azonosító (Ugyan az, mint a Neptun azonositó) Jelszó: Hálózati azonosítóhoz tartozó jelszó (Ugyan az, mint a Neptun jelszó)

| eLearning.unideb.hu magyar (hu) *                 |                                                                        |                          |                           | Q, Nin   | cs beje       | elentke          | zve. (Belépé  |
|---------------------------------------------------|------------------------------------------------------------------------|--------------------------|---------------------------|----------|---------------|------------------|---------------|
| eLearning.unio                                    | eb.hu                                                                  |                          |                           |          |               |                  |               |
| NAVIGÁCIÓ CO<br>Kezešoldal<br>« Keresés           | Kurzuskategóriák                                                       | BELÉPÉS<br>Felha<br>háló | sználónév<br>zati azonosí | tó       |               |                  |               |
| ▶ Kurzusok                                        | >Állam- és Jogtudományi Kar                                            | Jelsző                   |                           |          |               |                  | _             |
|                                                   | › Általános Orvostudományi Kar                                         |                          | lhasználón                | év megje | egyzési       | e                | _             |
| DEJELENTREZESI STATISZTIKA BU                     | Bölcsészettudományi Kar(ŋ)                                             | Jm Belépés               |                           |          |               |                  |               |
| 8 000                                             | ⊳ Egészségügyi Kar                                                     | Elfelejtette jelszavát?  |                           |          |               |                  |               |
| 4 000                                             | ⊳ Fogorvostudományi Kar                                                | NAPTÁR                   |                           |          |               |                  |               |
|                                                   | ▶ Gazdaságtudományi Karজ                                               |                          | 201                       | 9. FEBF  | RUÁR          |                  |               |
| Belelentkezések száma 696                         | » Gyermeknevelési és Gyógypedagógiai Kar                               | н                        | <u>K Sze</u>              | Cs       | <u>Р</u><br>1 | <u>\$zo</u><br>2 | <b>⊻</b><br>3 |
| Felhasználók száma: 32808<br>Kurzusok száma: 2038 | Gyógyszerésztudományi Kar                                              | 4                        | 5 6<br>12 13              | 7<br>14  | 8<br>15       | 9<br>16          | 10<br>17      |
|                                                   | h Informatikai Kar                                                     | 18                       | 19 20<br>26 27            | 21<br>28 | 22            | 23               | 24            |
|                                                   | Mezőgazdaság-, Élelmiszertudományi és Környezetgazdálkodási<br>Kar (4) |                          |                           |          |               |                  |               |
|                                                   | ▶ Műszaki Kar (3)                                                      |                          |                           |          |               |                  |               |
|                                                   | Népegészségügyi Kar                                                    |                          |                           |          |               |                  |               |
|                                                   | ▹ Természettudományi és Technológiai Kar (3)                           |                          |                           |          |               |                  |               |

1. ábra

1.3. A belépés után az "**Irányítópult**" vár minket. Itt megtalálhatjuk a kurzusainkat, amiket már hozzá rendeltek az adott oktatóhoz/diákhoz.

| Iranyitopult                                                                                                    |                                     | N                      |                                                                                                    | Oldal testreszabás                      |
|----------------------------------------------------------------------------------------------------|-------------------------------------|------------------------|----------------------------------------------------------------------------------------------------|-----------------------------------------|
| NAVIGÁCIÓ CC<br>Irányitópult<br># Portál kezdőoldala                                                                                                    | KURZUSÁTTEKINTÉS<br>Idősor Kurzusok | 12                     | NAPTÁR<br>2019. febru<br>M K Šze Čs                                                                                                    | ár 🕨<br>P. Szo V.                       |
| <ul> <li>Portálidotálak</li> <li>Kurzusaim</li> <li>Adatvédelem a Debreceni Egyelemen</li> <li>Diplomamunka I. (K.B.)</li> <li>EFOP 3.4.3 Szakmai megvalósítók képzése</li> <li>Vissibine és mentémberé és</li> </ul>                                                                                       | Polyamatban lévő 30                 | rőbeni Karábbi         | 4         5         6         7           11         12         13         14           18         19         20         21           25         26         27         28 | 1 2 3<br>8 9 10<br>15 18 17<br>22 23 24 |
| <ul> <li>Produkturé se indjektielálat</li> <li>Romjes projektielálat</li> <li>Rendiszermérnöki ismeretek KB</li> <li>Tairgyalástechmák és kontliktuskezetés</li> <li>Tairgyalástechmák és kontliktuskezetés</li> <li>Tardoszerkezetek alapjai 1</li> <li>Gyakorók kursas 01</li> <li>Tő kursas 1</li> </ul> | Diplomamunka I. (K.B.)              | EFOP 3.4.3 Szakmai     | ELKÖVETKEZŐ ESEMÉNYE<br>Társalgó csevegésre<br>Ma, 17:00<br>Feladat C - Kutatási terv et                                                                                  | K EG                                    |
| KURZUSAIM                                                                                                    | 125                                 | megvalósítók képzése   | Komplex rendszerek összel<br>esedékes<br>március, 2., szombat, 00.00                                                                                                    | hasoniitasa                             |
| P Adatvédelem a Debréceni Egyetemen<br><sup>™</sup> Diplomamunka I. (K.B.)<br><sup>™</sup> EFOP 3.4.3 Szakmai megvalósítók képzése<br><sup>™</sup> Kockázat és megbízhatóság                                                                                                    |                                     |                        | Komplex rendszerek összel<br>osztályozása esedékes<br>március, 9., szombat, 00:00                                                                                         | hasoniítása                             |
| <ul> <li>Komplex projektfeladat</li> <li>Rendszermérnöki ismeretek (MKSRENDM04M217)</li> <li>Tárgyalástechnikák és konfliktuskezelés</li> </ul>                                                                                                    |                                     | 343434343              | Âttérés a naptárhoz                                                                                                    |                                         |
| Tárgyalástechnikák és konfliktuskezelés Tárgyalástechnikák és konfliktuskezelés Tóth Balázs Tóth Balázs kurzusa t Minden kurzus                                                                                                    | Kockázat és megbizhatóság           | Komplex projektfeladat | GLOBÁLIS KERESÉS                                                                                                    | Keresés                                 |

### 2. Nem találom a kurzusom

2.1 Amennyiben az Irányítópulton nem látjuk az általunk oktatott kurzust, ellenőrizzük le, hogy a lap alján tudunk-e tovább lapozni.

| eLearning.unideb.hu magyar (hu) * |                                       | Q, 🤮 🗭 Tóth Balázs 📃 🔹 |
|-----------------------------------|---------------------------------------|------------------------|
|                                   | Tartószerkezetek alapjai 1.           |                        |
|                                   | Toth Balázs kurzusa t                 |                        |
|                                   | KURZUSÁTTEKINTŐ<br>Kedvencek Kurzusok | 50                     |
|                                   | ☆ Diplomamunka I. (K.B.)              |                        |
|                                   | ☆ Kockázat és megbízhatóság 🍶         |                        |
|                                   | ☆ Komplex projektfeladat              |                        |
| https://tkaming.unideb.hu/my/#    |                                       |                        |

3. ábra

2.2 Valamint, ellenőrizzük le, hogy nem-e került be a kurzus a Korábbi kurzusok közé.

| Irányítópult                                                 |                                               |      | Oldal te                                                                                                    | estreszabása |  |
|--------------------------------------------------------------|-----------------------------------------------|------|----------------------------------------------------------------------------------------------------|--------------|--|
| NAVIGÁCIÓ                                                    | KURZUSÁTTEKINTÉS                              | NAI  | PTÁR                                                                                                    |              |  |
| Portál kezdőoldala                                           |                                               |      | H K Sze Cs P Szo                                                                                               | v            |  |
| Portáloldalak                                                | RUSOR KUIZUSOK                                |      | 1 2                                                                                                    | 3            |  |
| 👻 Kurzusalm                                                  | Education Mus Invident Kordhh                 |      | 4 5 6 7 8 9                                                                                                    | 10           |  |
| Adatvédelem a Debreceni Egyetemen                            | Polyamatoan levo Sovolenii Roraboi            |      | 11 12 13 14 15 16                                                                                              | 17           |  |
| Diplomamunka I. (K.B.)                                       |                                               |      | 18 19 20 21 22 23                                                                                              | 24           |  |
| EFOP 3.4.3 Szakmai megvalósítók képzése                      |                                               | -    | 25 26 27 28                                                                                                    |              |  |
| Konolex projektfeladat                                       | General Transformed State                     |      |                                                                                                    |              |  |
| Rendszermérnöki Ismeretek KB                                 | Protection                                    | ELP  | ÖVETKEZŐ ESEMÉNYEK                                                                                             |              |  |
| Tárgyalástechnikák és konfliktuskezelés                      | * + *                                         |      | Társalgó csevegésre                                                                                            |              |  |
| Tartőszerkezetek alapjai 1.                                  |                                               |      | Ma, 17:00                                                                                                    |              |  |
| <ul> <li>Gyakorló kurzus 01</li> <li>TB kurzusa r</li> </ul> | Adatvédelem a Debreceni Tóth Balázs kurzusa t |      | Feladat C - Kutatási terv esedékes                                                                             |              |  |
|                                                              | Egyetemen                                     |      | március, 1., péntek, 00:00                                                                                     |              |  |
|                                                              |                                               |      | Komplex rendszerek összehasonlítása                                                                            |              |  |
| KURZUSAIM                                                    |                                               | es   | edékes                                                                                                    |              |  |
| Adatvédelem a Debreceni Egyetemen                            |                                               |      | mårcius. 2., szombał, 00 00<br>Mrcius. 2., szombał, 00 00<br>kardiyozása esedékes<br>március. 9. szombał 00 00 |              |  |
| Diplomamunka I. (K.B.)                                       |                                               | 4    |                                                                                                    |              |  |
| EFOP 3.4.3 Szakmai megvalósítók képzése                      |                                               | 05   |                                                                                                    |              |  |
| Kockázat és megbízhatóság                                    |                                               |      |                                                                                                    |              |  |
| V Komplex projektfeladat                                     |                                               | Átté | Áltérés a naotárhoz                                                                                            |              |  |
| Rendszermernoki ismeretek (MK5RENDM04M217)                   | KURZUSÁTTEKINTŐ                               |      |                                                                                                    |              |  |
| Targyalasieunnikak es komiktuskezeles                        | Kedwarek Kurauck                              |      |                                                                                                    |              |  |
| Tóth Balázs                                                  | The area of the second                        | GLO  | DBÁLIS KERESÉS                                                                                                 |              |  |
| Tóth Balázs kurzusa t                                        |                                               |      | Keresés                                                                                                    |              |  |
| Minden kurzus                                                | 🟠 Diplomamunka I. (K.B.)                      |      | Distanting to see to                                                                                           |              |  |
|                                                              |                                               |      | Respects referes                                                                                               |              |  |
|                                                              | A Kockázat és meghízhatóság                   |      |                                                                                                    |              |  |
|                                                              |                                               | ON   | LINE FELHASZNÁLÓK                                                                                              |              |  |
|                                                              |                                               |      |                                                                                                    |              |  |

4. ábra

- 2.3 A kurzus bekerült a korábbi kurzusokba, de ez egy folyamatban lévő kurzus.
- 2.3.1 Nyissuk meg azt a kurzust amelyiket a Korábbi kurzus fülről szeretnénk Folyamatban lévő kurzussá alakítani. Ezt úgy tudjuk, hogy rá kattintunk az adott kurzus nevére, vagy a fotójára.

2.3.2 Ezután kattintsunk az ADMINISZTRÁCIÓ részen, a Beállítások szerkesztése menüre.

| eLearning.unideb.hu                                                                                                    |                                                                                                    |                            | Q. 🍓 🗭 Tóth Balázs 💽 🔹                                                                                                    |
|----------------------------------------------------------------------------------------------------|----------------------------------------------------------------------------------------------------|----------------------------|----------------------------------------------------------------------------------------------------|
| Tóth Balázs kurzusa t<br>Iránylíópult > Kurzusaim > T8 kurzusa r                                                                                                    |                                                                                                    |                            | Szerkeszlés bekapcsolása                                                                                                    |
| NAVIGÁCIÓ CI<br>Irányitópult<br>@ Portál kezdőoldala                                                                                                    | Közlemények                                                                                                    | Folyamatjeiző ①            | KURZUSRÉSZ UGRÓPONTJAI CC<br>1 2 3<br>Ugrás a mostani témára                                                                                                    |
| <ul> <li>▶ Portabiotdatak</li> <li>₩ Kurzusaim</li> <li>▶ Adatvédelem a Debreceni Egyetemen</li> <li>▶ Dojomamunka I. (K B.)</li> <li>▶ EFOP 34.9 Szakman megvadósítók képzése</li> <li>▶ Kockázat és megbizhatóság</li> </ul>                                                                                                    | <ul> <li>Akadros kanargy kount</li> <li>Társajó cevegésre</li> <li>Hivatalos információk</li> <li>Források</li> </ul> |                            | NAPTÁR         ⊡⊺           ▲         2019. február         ►           N         K         Sze         K           N         K         Sze         X           1         2         3                                                                                                    |
| Kompise projektivalat Rompise projektivalat Rompiserméndel ismeretek KB  Tafayakisetennikák és konflikuskezelés Tafayakisetennikák és konflikuskezelés  Tafayakisetennikák és konflikuskezelés  Tafayakisetennikák és konflikuskezelés  Tafayakisetennikák és konflikuskezelés  Tafayakisetennikák és konflikuskezelés  Tafayakisetennikák és konflikuskezelés  Tafayakisetennikák és konflikuskezelés  Tafayakisetennikák és konflikuskezelés  Tafayakisetennikák és konflikuskezelés  Tafayakisetennikák és konflikuskezelés  Tafayakisetennikák és konflikuskezelés  Tafayakisetennikák és konflikuskezelés  Tafayakisetennikák és konflikuskezelés | Statikus tartalmak                                                                                                    | ଜ<br>ଜ                     | 4         5         /         8         10           11         12         13         14         15         10         17           16         19         20         21         22         23         24           25         26         27         28         26         26         27         28           40         C         telps seemifry elingidse         25         26         27         28           20         C         telps seemifry elingidse         27         28         28         28           40         C         telps seemifry elingidse         28         28         28         28           40         C         telps seemifry elingidse         28         28         28         28           40         C         telps seemifry elingidse         28         28         28         28           40         C         telps seemifry elingidse         28         28         28         28           40         C         telps seemifry elingidse         28         28         28         28           40         C         telps seemifry elingidse         28         28         28         28 |
| <ul> <li>Aftalános</li> <li>Statikus tartalmak</li> <li>Téma 2</li> <li>Téma 3</li> </ul>                                                                                                    | Téma 2                                                                                                    | E                          | A teihasználó esemény elrejtése  ELKÖVETKEZŐ ESEMÉNYEK      Társaljó csevepésre Ma, 1700                                                                                                    |
| ADMINISZTRÁCIÓ                                                                                                    | Téma 3                                                                                                    |                            | Áttérés a naptárhoz                                                                                                    |
| <ul> <li>✓ Szerkesztés bekapcsvása</li> <li>№ Kurzus teljesítése</li> <li>▶ Ferhasználók</li> <li>▼ Szürők</li> </ul>                                                                                                    | <ul> <li>Moodle 2.7</li> <li>Word dokumentum</li> <li>Film</li> </ul>                                                 | 2<br>2<br>2<br>2<br>2<br>2 | LEGUTÓBBI TEVÉKENYSÉG S<br>Tevékenység 2019. február 25., hélfő, 11.20 óta<br>Telies inlentifsa lerudídbi tevékenysérvől                                                                                                    |
| Jelentések<br>g.unideb.hu/course/edit.php?id=2117 állítása                                                                                                    | Altéma címkével                                                                                                    | ✓                          | Nincs jelenlegi tevékenység.                                                                                                    |

5. ábra

2.3.3 Állítsuk be a kurzus befejezésének időpontját, vagy távolítsuk el a Bekapcsolás előtti jelölést:

## Kurzusbeállítások szerkesztése

#### Általános

| A kurzus teljes címe *                | Tóth Balázs kurzusa t                                                 |
|---------------------------------------|-----------------------------------------------------------------------|
| A kurzus rövid címe * 🕐               | TB kurzusa r                                                          |
| Kurzuskategória 🕐                     | E-learning ismeretek / EFOP 3.4.3 gyakorló kurzusok / Balázs magyarul |
| Kurzus láthatósága                    | Mutat V                                                               |
| A kurzus kezdésének dátuma            | 22 v január v 2019 v 00 v 00 v                                        |
| A kurzus befejezésének időpontja<br>⑦ | 21 v február v 2019 v 01 v 00 v 🛗 🗹 Bekapcsolás                       |
| Kurzus azonosító                      | Γ. Γ.                                                                 |

6. ábra

## 3. Új kurzus kérése

- 3.1 Új kurzust kérni az <u>elearning@metk.unideb.hu</u> címen lehet.
- 3.2 A következő adatok megadása kötelező:
  - A kurzus teljes neve (ahogyan a Neptunban szerepel)
  - A tantárgy kódja
  - A kurzus nyelve, magyar/angol
  - Az oktatók neve és neptunkódja
- 3.3 Opcionális igények:
  - 1) Kurzus létrehozásnál kérhető a diákok hozzá rendelése
    - a) Neptunból: Neptunos beiratkoztatáshoz szükség van az összes tantárgykódra, valamint a tantárgyhoz rendelt tantárgykódokra, mert a rendszer külön kezeli a különböző tárgykódú diákokat.
    - b) Jelszóval: A jelszavas beiratkoztatáshoz szükségem van egy jelszóra, amit beállíthatok a kurzushoz. Ezzel a jelszóval tudnak majd a diákok beiratkozni a kurzusra.
- 3.4 Fontos tudnivalók
  - A kurzus hallgatóit minden félévben hozzá kell rendelni az adott kurzushoz.
  - Az előző félév hallgatóit érdemes kiíratni a kurzusról, amennyiben a hallgatóknak már nem lesz szükségük az elearningben tárolt adatokra.
  - A hallgatók kiíratásával a hozzájuk tartozó házifeladat és minden más adat törlődik, így a megtekintési szám is. Amennyiben bármi ilyenre szükségünk lehet a későbbiekben, előbb mentsük le a kurzus adatokat.

## 4. Tananyag feltöltése

- 4.1 Válasszuk ki a szerkeszteni kívánt kurzust az eLearning "Irányítópultján"
- 4.2 A kurzus kiválasztása után a **jobb felső** sarokban a **szerkesztés bekapcsolása** gombra kell kattintanunk.

| Tóth Balázs kurzusa t                                                                             |                                          |                                                                                                    |          |
|---------------------------------------------------------------------------------------------------|------------------------------------------|----------------------------------------------------------------------------------------------------|----------|
| Irányítópult 🕨 Kurzusaim 🕨 TB kurzusa r                                                           |                                          | Szerkesztés beka                                                                                                    | apsolása |
| NAVIGÁCIÓ                                                                                         |                                          | Folyamatietző (?) KURZUSRÉSZ UGRÓPONTJAI                                                                                                    |          |
| Irányítópult                                                                                      | a Közlemények                            | 1 2 3<br>Ligrán a mostani têmára                                                                                                    |          |
| Portál kezdőoldala     Portáloldalak                                                              | Általános tantárovi fórum                | G                                                                                                    |          |
| ✓ Kurzusaim                                                                                       | Si Társalgó csevegésre                   |                                                                                                    |          |
| Adatvédelem a Debreceni Egyetemen                                                                 | Hivatalos információk                    | NAPIAR 2019 február                                                                                                    |          |
| <ul> <li>Diplomamunka I. (K.B.)</li> <li>EFOP 3.4.3 Szakmai megvalósítók képzése</li> </ul>       | Eestheek                                 | H K Sze Ca P Szo 1                                                                                                    | x        |
| Kockázat és megbízhatóság                                                                         | Fortasok                                 | 1 2 3                                                                                                    |          |
| Komplex projektfeladat                                                                            |                                          | 4 5 6 7 8 9 1                                                                                                    |          |
| <ul> <li>Rendszermernoki ismeretek KB</li> <li>Tárgyalástechnikák és konfliktuskezelés</li> </ul> | Statikus tartalmak                       | 18 19 20 21 22 23 2                                                                                                    | 24       |
| Tartószerkezetek alapjai 1.                                                                       |                                          | 25 26 27 28                                                                                                    |          |
| Gyakorió kurzus 01                                                                                | Könyv wordből importálva                 |                                                                                                    |          |
| TB kurzusa r     Résztvevők                                                                       | Animáció                                 |                                                                                                    |          |
|                                                                                                   | Elérhető, de a kurzusoldalon nem látható | Calcoline and a second second se |          |
| Pontok                                                                                            |                                          | ② L csoport esemény elrejtése                                                                                                    |          |
| Altalanos     Statikus tartalmak                                                                  | Téma 2                                   | Teihasználó esemény elrejtése                                                                                                    |          |
| ▶ Téma 2                                                                                          |                                          |                                                                                                    |          |
| ▶ Téma 3                                                                                          | Karakterekkel                            | ELKÖVETKEZŐ ESEMÉNYEK                                                                                                    | - (      |
|                                                                                                   |                                          | Társalgó csevegésre<br>Ma 17:00                                                                                                    |          |
| ADMINISZTRÁCIÓ CC                                                                                 | -1                                       | ma, riso                                                                                                    |          |
| ✓ Kurzus kezelése                                                                                 | Tema 3                                   | Áttérés a naptárhoz                                                                                                    |          |
| Beallitasok szerkesztese<br>Szerkesztés bekancsolása                                              | Moodle 2.7                               | ₿.                                                                                                    |          |
| Kurzus teljesitése                                                                                | Word dokumentum                          |                                                                                                    |          |
| Felhasználók                                                                                      |                                          | Tevékenvség 2019 február 27. szerda 12.0                                                                                                    | e e e    |
| T Szürők                                                                                          | No. Film                                 | Talias jalantés a lagutébbi tauékanységrő                                                                                                    | 1        |

7. ábra

### 4.3 Egyetlen fájl feltöltése

4.3.1 Tevékenység vagy tananyag beszúrása opció kiválasztása.

| 🕈 Statikus tartalmak 🖉                                           | Szerkesztés -                         |
|------------------------------------------------------------------|---------------------------------------|
| <ul> <li>Könyv wordből importálva </li> <li>Animáció </li> </ul> | Szerkesztés ▼ 🔀<br>Szerkesztés ▼ 🔀    |
| Elérhető, de a kurzusoldalon nem látható                         | + Tevékenység vagy tananyag beszúrása |
| 🕈 Téma 2 🖉                                                       | Szerkesztés *                         |
| 🕂 📙 Karakterekkel 🖉                                              | Szerkesztés -                         |
|                                                                  | + Tevékenység vagy tananyag beszúrása |

8. ábra

4.3.2 A felugró ablakban lentebb görgetve, a **Tananyag** opció kiválasztása, majd **Hozzáadás**.

|     |     |                | Tevékenység vagy tananyag beszúrása    | ×  |
|-----|-----|----------------|----------------------------------------|----|
|     | 0   | Külső eszkö    | 5z Válasszon ki egy tevékenységet vagy |    |
| ł   | 0   | Lecke          | tananyagot a súgója megtekintéséhez.   |    |
|     | 0   | 🧕 Műhelymuni   | ka                                     |    |
| zl€ | 0   | E Realtime qu  | Jiz                                    | 5: |
| ala | 0   | SCORM-cso      | omag                                   | á: |
| rs  | 0   | V Teszt        |                                        | 3  |
| at  | 0   | 💡 Válaszleheti | őség                                   | á. |
| rra | 0   | 📢 Visszajelzés | s                                      | 5: |
|     | 0   | Wiki           |                                        | У  |
|     | TAT | NANYAGOK       |                                        |    |
|     | 0   | 6 Címke        |                                        |    |
| ny  | 0   | IMS tartalom   | ncsomag                                | 3  |
| m   | 0   | Könyv          |                                        |    |
|     | 0   | Lightbox Ga    | illery                                 | v  |
| ł   | 0   | 🚞 Mappa        |                                        |    |
|     | 0   | Didal          |                                        |    |
| ra  | 0   | Tananyaging    | $\langle \Box$                         | 5  |
| L   | 0   |                | Ĵ,                                     | v  |
|     |     |                | Hozzáadás Mégse                        |    |
|     | -   |                |                                        | _  |

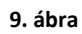

4.3.3 Az alábbi oldal **Általános** blokkban lehet a megadni tananyag **nevét** és **leírását**, amit majd a hallgatók látni fognak. Név megadása kötelező.

| di Destél kezdősidele                                                                            |                               |                                         | Az összes kibontása                  |
|--------------------------------------------------------------------------------------------------|-------------------------------|-----------------------------------------|--------------------------------------|
| Portál Rezulutidada                                                                              | <ul> <li>Általános</li> </ul> |                                         |                                      |
| F Fondoidaian                                                                                    | Andianos                      |                                         |                                      |
| <ul> <li>Kulzusalili</li> <li>Adatuádalem a Debraceni Equatamen</li> </ul>                       |                               |                                         |                                      |
| <ul> <li>Dislommuska L (// R.)</li> </ul>                                                        | Név                           | •                                       |                                      |
| <ul> <li>EEOD 2.4.2 Statemai monutalónitók képtére</li> </ul>                                    |                               |                                         |                                      |
| <ul> <li>Er OF 3.4.3 Szakinai megvalosilok kepzese</li> <li>Kockárat és maghirbatóság</li> </ul> | Lei                           | ás 📰 Bekezdés 👻 B I ⊞ ⊟ 🖉 🖉 🖉 🖬 🖻 🖻     |                                      |
| <ul> <li>Komplex projektfelarlat</li> </ul>                                                      |                               |                                         |                                      |
| Rendszermérnöki ismeretek KB                                                                     |                               |                                         |                                      |
| Tárgyalástechnikák és konfliktuskezelés                                                          |                               |                                         |                                      |
| Tartószerkezetek alapiai 1.                                                                      |                               |                                         |                                      |
| Gvakorló kurzus 01                                                                               |                               | Otional: p                              |                                      |
| TB kurzusa r                                                                                     |                               |                                         | 15                                   |
| Résztvevők                                                                                       | Leirás megjelenítés           | ia 🗌                                    |                                      |
| 🖤 Kitűzők                                                                                        | kurzusoldal                   | on w                                    |                                      |
| Pontok                                                                                           |                               |                                         |                                      |
| Altalános                                                                                        | Válasszon ki állományok       | at.                                     | Új állományok maximális mérete: 250M |
| Statikus tartalmak                                                                               |                               |                                         |                                      |
| Féma 2                                                                                           |                               |                                         |                                      |
| Téma 3                                                                                           |                               | Alományok                               |                                      |
|                                                                                                  |                               |                                         |                                      |
|                                                                                                  |                               |                                         |                                      |
| ADMINISZTRÁCIÓ – C                                                                               |                               |                                         |                                      |
| ÷ ¢ -                                                                                            |                               |                                         |                                      |
| <ul> <li>Kurzus kezelése</li> </ul>                                                              |                               | Hozzaadashoz nuzza ide az allomanyokat. |                                      |
| Beállítások szerkesztése                                                                         |                               |                                         |                                      |
| Szerkesztés kikapcsolása                                                                         | Megielenés                    |                                         |                                      |
| & Kurzus teljesítése                                                                             |                               |                                         |                                      |
| Felhasználók                                                                                     |                               |                                         |                                      |
| T Szűrök                                                                                         | Szokasos modulbeallita:       | iok                                     |                                      |
| Jelentések                                                                                       |                               |                                         |                                      |
| Osztalyozonapio beallitasa                                                                       | Elérhetőség korlátozása       |                                         |                                      |
| Pittopsági mentés                                                                                |                               |                                         |                                      |
| Hehredilitée                                                                                     |                               |                                         |                                      |
|                                                                                                  | revekenység teljesítése       |                                         |                                      |
| @ Megosztás                                                                                      |                               |                                         |                                      |
| O Visszaállítás                                                                                  | ▶ Címkék                      |                                         |                                      |
| h Vindinkash                                                                                     |                               |                                         |                                      |

4.3.4 A "**Válasszon ki állományokat."** blokkon belül, a "**Hozzáadás"** gomb " , segítségével tudunk dokumentumot feltölteni. Itt **csak 1 állományt** töltsünk fel.

Ha a hozzáadás gombra " Pali kattintottunk, akkor a felugró ablakban a "**Tallózás…"** gomb segítségével lehet kiválasztani a kívánt dokumentumot, majd az "Állomány feltöltése" gomb segítségével hozzáadni az oldalhoz.

|                                                                                  | Állományválasztó                                                     |                                                                                                    |  |  |  |  |  |
|----------------------------------------------------------------------------------|----------------------------------------------------------------------|----------------------------------------------------------------------------------------------------|--|--|--|--|--|
| m Helyi állományok                                                               |                                                                      |                                                                                                    |  |  |  |  |  |
| n Mostanában használt állományok                                                 |                                                                      |                                                                                                    |  |  |  |  |  |
| Allomány feltöltése                                                              |                                                                      |                                                                                                    |  |  |  |  |  |
| <ul> <li>Webcímes letöltő</li> <li>Magánállományok</li> <li>Wikimedia</li> </ul> | Csatolt állomány:<br>Mentés mint:<br>Szerző:<br>Válasszon engedélyt: | Talózás       Nincs kijelölve fájl.         Nincs kijelölve fájl.         Tóth Balázs         Creative Commons - Változatlan |  |  |  |  |  |
|                                                                                  |                                                                      | Állomány feltöltése                                                                                                    |  |  |  |  |  |

11. ábra

- 4.3.5 Majd a lap alján mentsük el a beállításokat, a "Módosítások mentése" gombbal.
- 4.4 Több fájl feltöltése. Drag and drop funkció.
- 4.4.1 Nyissuk meg a szerkeszteni kívánt eLearning kurzust.
- 4.4.2 Nyissunk meg egy fájlkezelő programok. (pl.: Total Commander, Fájlkezelő, Sajátgép)
- 4.4.3 Keressük meg a feltölteni kívánt fájlokat és jelöljük ki azokat.

| Fáil Kezdőlap Megosztás Nézet    | Képeszközök 2017-12<br>Kezelés                                                                                                    |                                                                      |                                            |                                                                           | -                                                                                                    | • ×                                                                                                    |
|----------------------------------|----------------------------------------------------------------------------------------------------|----------------------------------------------------------------------|--------------------------------------------|---------------------------------------------------------------------------|----------------------------------------------------------------------------------------------------|----------------------------------------------------------------------------------------------------|
| Rögzītēs a<br>Gyors elérésbe     | násolása<br>n beillesztése Áthelyezési Másolási<br>cél cél                                                                                                    | Uj elem ▼<br>Uj Egyszerű elérés ▼<br>Tulajdonságo<br>Tulajdonságo    | ₩ Megnyitás ▼<br>Szerkesztés<br>Előzmények | Az összes kijelölése<br>Kijelölés megszüntetése<br>Kijelölés megfordítása |                                                                                                    |                                                                                                    |
| Vagolap                          | Rendszerezes                                                                                                    | Uj M                                                                 | egnyitas                                   | Kijelolės                                                                 |                                                                                                    |                                                                                                    |
| ← → ✓ ↑ > Ez a gep > Kendszer (C | .:) > Felhasznalok > Info > Dokumentumok > Share                                                                                                    | X > Screenshots > 2017-12                                            |                                            |                                                                           | ✓ O Keresés: 2017-12                                                                                                    | Ą                                                                                                    |
| 🖈 Gyors elérés                   |                                                                                                    |                                                                      |                                            |                                                                           |                                                                                                    |                                                                                                    |
| 🐉 Dropbox                        | The second second secon |                                                                      |                                            |                                                                           |                                                                                                    |                                                                                                    |
| a OneDrive - eng.unideb.hu       |                                                                                                    |                                                                      |                                            |                                                                           |                                                                                                    |                                                                                                    |
| 🝊 OneDrive - Personal            | firefox_2017-12-1 firefox_2017-12-1 firefox_2017<br>1.15-11-07 1.15-12-28 1.15-13                                                                                                    | -12-1 firefox_2017-12-1 firefox_2017-12-<br>45 1 15-28-37 1 15-32-17 | 1 firefox_2017-12-1                        |                                                                           |                                                                                                    |                                                                                                    |
| 🔜 Ez a gép                       | (15 H 6) (15 H 20 (15 H                                                                                                    |                                                                      | 1010 02 10                                 |                                                                           |                                                                                                    |                                                                                                    |
| A360 Drive                       |                                                                                                    |                                                                      |                                            |                                                                           |                                                                                                    |                                                                                                    |
| Asztal                           |                                                                                                    |                                                                      |                                            |                                                                           |                                                                                                    |                                                                                                    |
| 🔠 Dokumentumok                   |                                                                                                    |                                                                      |                                            |                                                                           |                                                                                                    |                                                                                                    |
| 📰 Képek                          |                                                                                                    |                                                                      |                                            |                                                                           |                                                                                                    |                                                                                                    |
| 🖶 Letöltések                     |                                                                                                    |                                                                      |                                            |                                                                           | Annequeent Age reports                                                                                                    |                                                                                                    |
| 📑 Videók                         |                                                                                                    |                                                                      |                                            |                                                                           | MANA AND AND AND AND AND AND AND AND AND                                                                                                    | T. curve T                                                                                                    |
| Képemyőképek                     |                                                                                                    |                                                                      |                                            |                                                                           | 1 Maria<br>1 Maria<br>1 M |                                                                                                    |
| Lync-felvételek                  |                                                                                                    |                                                                      |                                            |                                                                           | Table Parts                                                                                                    | A DEBUGIER AND                                                                                                    |
| PlaysTV                          |                                                                                                    |                                                                      |                                            |                                                                           | Anna manan<br>Marana<br>Anna<br>Anna<br>Sana<br>Sana<br>Sana<br>Sana<br>Sana<br>S                                                                                                    | Annual and a second second sec |
| Raptr                            |                                                                                                    |                                                                      |                                            |                                                                           |                                                                                                    | and a second second sec |
| 👌 Zene                           |                                                                                                    |                                                                      |                                            |                                                                           |                                                                                                    |                                                                                                    |
| Rendszer (C:)                    |                                                                                                    |                                                                      |                                            |                                                                           |                                                                                                    |                                                                                                    |
| 👝 Data (D:)                      |                                                                                                    |                                                                      |                                            |                                                                           |                                                                                                    |                                                                                                    |
| WD500 (E:)                       |                                                                                                    |                                                                      |                                            |                                                                           |                                                                                                    |                                                                                                    |
| 🛫 demonstrator (\\PRINTSRV) (Z:) |                                                                                                    |                                                                      |                                            |                                                                           |                                                                                                    |                                                                                                    |
| i Hálózat                        |                                                                                                    |                                                                      |                                            |                                                                           |                                                                                                    |                                                                                                    |
| •4 Otthoni csoport               |                                                                                                    |                                                                      |                                            |                                                                           |                                                                                                    |                                                                                                    |
|                                  |                                                                                                    |                                                                      |                                            |                                                                           |                                                                                                    |                                                                                                    |
|                                  |                                                                                                    |                                                                      |                                            |                                                                           |                                                                                                    |                                                                                                    |
| 6 elem 6 kijelölt elem - 512 KB  |                                                                                                    |                                                                      |                                            |                                                                           |                                                                                                    | 8==                                                                                                    |

#### 12. ábra

4.4.4 A kijelölt fájlokat fogjuk meg az egér balgombjával és mozgassuk át a böngészőbe, azon belül, az eLearning kurzusban a kívánt helyre. Ahol megjelenik a Zöld pluszjel és a szaggatott vonal, jelzi, hogy hova fogja feltölteni a fájlokat.

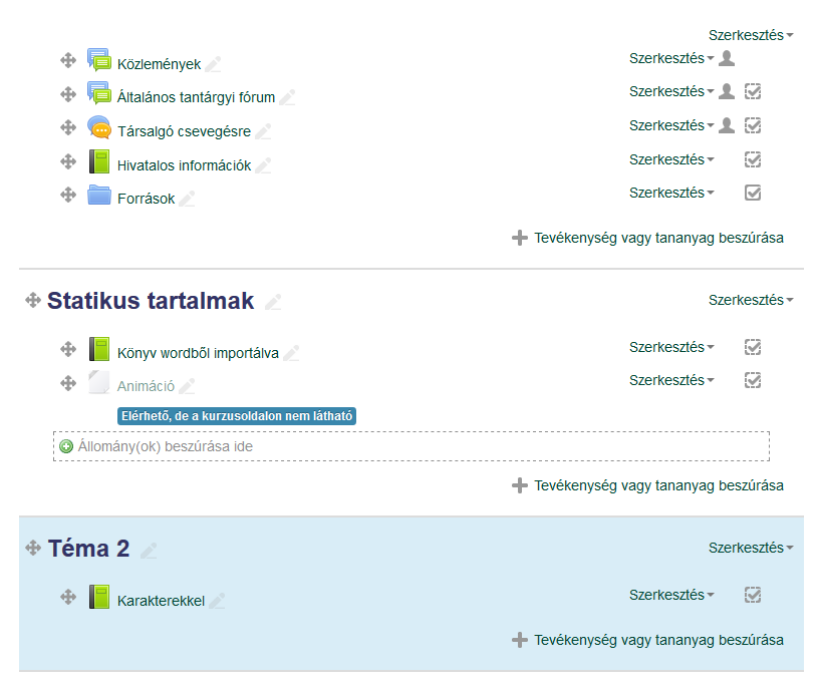

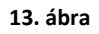

4.4.5 Majd engedjük el az egér bal gombját.

## 5. Hallgatók automatikus beiratkoztatása eLearning kurzusra Neptun alapján

- 5.1 Nyissuk meg azt a kurzust, amelyikhez diákokat szeretnénk rendelni.
- 5.2 Görgessünk le az **Adminisztráció** menüblokkhoz, majd válasszuk a **Felhasználó** menüpont alatt, a **Beiratkozási módszerek** menüpontot.

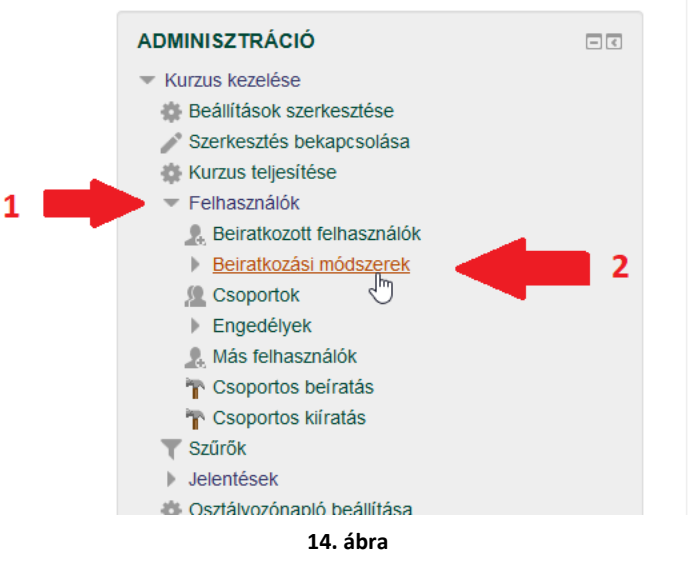

5.3 A beiratkozási módszerek közül a **Neptun beiratkozás v2** sorban kattintsunk a "Szerkesztésre" (fogaskerékre), lásd alábbi kép.

### Beiratkozási módszerek

| Név                          | Felhasználók | Fel/Le | Szerkesztés |
|------------------------------|--------------|--------|-------------|
| Kézi beiratkozások           | 1            | $\Psi$ | X @ 1. \$   |
| Neptun beiratkozás v2        | 0            | 个      | ×°Å         |
| Módszer hozzáadása Választás |              | ~      | Szerkeszt   |

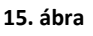

5.4 Amennyiben a Neptun beiratkozás v2 módszer nem található a listában, akkor a Módszer hozzáadása mellett, a legördülő menüsorból válasszuk ki a Neptun beiratkozás v2-t.

### Beiratkozási módszerek

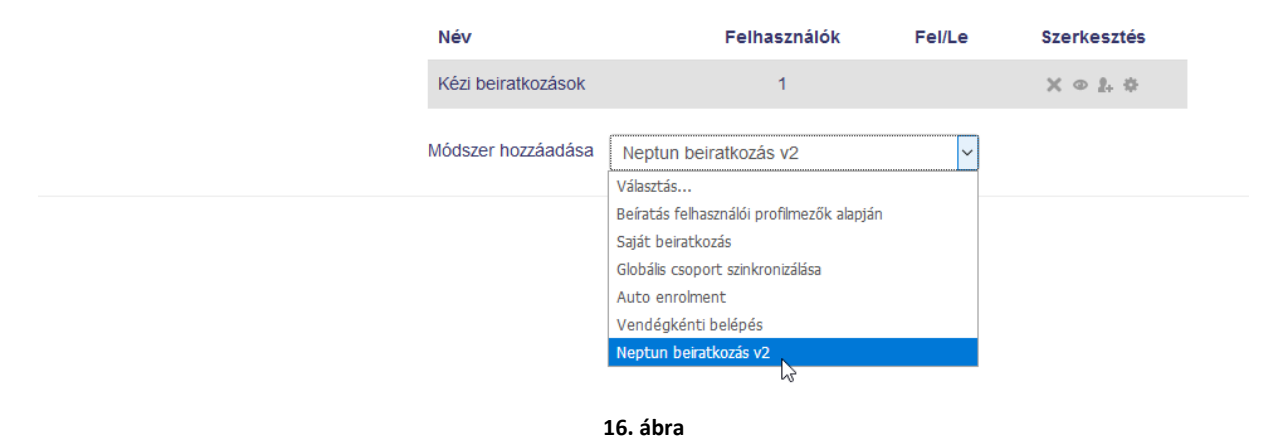

Neptun beiratkozás v2 szerkesztése, vagy hozzáadása után az alábbi kép látható:

| <ul> <li>Beállítások</li> </ul> |                                                                                                    |
|---------------------------------|----------------------------------------------------------------------------------------------------|
| Állapot                         | Bekapcsolás                                                                                                    |
| Szerepkör                       | Hallgató                                                                                                    |
| Mettől                          | 3 27 v február v 2019 m Bekapcsolás                                                                                                    |
| Meddig                          | 3 27 v február v 2019 w Bekapcsolás                                                                                                    |
| Automatikus leiratkoztatás      | 9 🗆                                                                                                    |
| Max beiratkoztatottak           | ٥ .                                                                                                    |
| Üdvözlő üzenet küldése          |                                                                                                    |
| Üdvözlő üzenet                  | Kedves {user.lastname} {user.firstname}!     ^                                                                                                    |
| ▼ Kapcsolható Neptun táro       | Moodle bejelentkezésed alkalmával automatikusan<br>feliratkoztattunk a (course fullname) kurzusra, mert ezt a<br>tárgyat/kurzust a Neptunban is felvetted!<br>A kurzust megtekintheted itt:<br>{course.url}<br>yyak/kurzusok                                                                                                    |
| Használati útmut                | ató – Az alábbi listában a kurzus oktatólnak aktuálisan oktatott envelemi tárnvait / kurzusait látbatia. és rendelbeti hozzá a kurzushoz / csonortokhoz                                                                                                    |
|                                 | Neptun-bell Tárgy összerendelése a kurzussal:<br>Ehhez a Moodie kurzushoz egy vagy több Neptun tárgyat kapcsolhat hozzá. A létrehozott kapcsolat(ok) azt jelenti(k), hogy a Neptun-beli tárgyat felvett<br>haligatók automatikusan be lesznek iratkoztatva erre a kurzusra.<br>Az automatikus beiratkoztatás a haligató portálra történő belépésekor hajtódik végre.<br><u>Neptun-beli Kurzus összerendelése csoporttal:</u><br>Ha kiválaszt egy Neptun tárgyat, akkor elérhetővé válhatnak a tárgyhoz kapcsolódó kurzusok is. Ezeket a kurzusokat a korábban létrehozott<br>csoportokhoz rendelheti.<br>Az így létrehozott kettős összerendelés azt jelenti, hogy a haligatók nemcsak a kurzusra lehetnek beiratkoztatva, hanem csoport tagok is lehetnek.<br>Ha a kurzushoz nincsenek létrehozva csoportok, akkor ezt az összerendelést nem lehet létrehozni. |

17. ábra

A **Beállítások** menüpontban semmit sem kötelező változtatni, de egyénileg testre szabható.

- 5.5 A **Kapcsolható Neptun tárgyak/kurzusok** menüpont alatt válasszuk ki azokat a neptun kurzusokat (akár többet is), amely kurzus hallgatói számára elérhetővé szeretnénk tenni az eLearning kurzusunkat.
- 5.6 Végül kattintsunk a "Módosítások mentése".

### Neptunalapú beiratkoztatáshoz tartozó információk:

Azon hallgatók, akik neptunban felvették a kiválasztott kurzust, álltalában automatikusan hozzáférhetnek az eLearningben hozzájuk rendelt kurzushoz. Amennyiben egy hallgató ennek ellenére sem látja a kurzus tartalmát, próbálkozzunk más beiratkozási módszerrel. Például a "**Kézi beiratkozással**", vagy a "**Saját beiratkozással**"

### 6. Saját beiratkozás, jelszavas beiratkozási módszer

6.1 Mi a Saját beiratkozás:

Az eLearningben a kurzusunkhoz létre hozhatunk egyedi jelszót, amivel bárki fel tud jelentkezni a kurzusra, neptuntól függetlenül. Az is, aki nem jár az adott kurzusra.

Figyelem! Egyszerre több jelszavas beiratkozási módszer is szerepelhet 1 kurzus alatt, hasznos lehet, hogyha a csoportokat el szeretné különíteni, vagy a féléveket.

6.2 Beállításának módja:

Egy adott kurzus kiválasztása után, bal oldali menüben a **Adminisztráció** listában, a **Felhasználók** menüpontot nyissuk le, majd válasszuk a **Beiratkozási módszereket**.

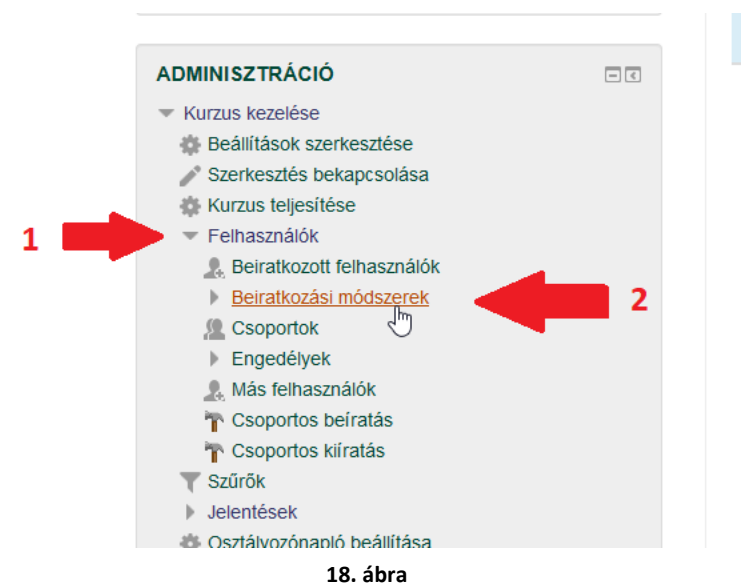

6.3 Majd válasszuk a Saját beiratkozás (Hallgató) sor végén lévő fogaskereket.

| Név                             | Felhasználók | Fel/Le                | Szerkesztés |
|---------------------------------|--------------|-----------------------|-------------|
| Kézi beiratkozások              | 1            | $\Psi$                | × • 1. •    |
| Neptun beiratkozás v2           | 0            | <b>Υ</b>              | X @ \$      |
| Vendégkénti belépés             | 0            | $\uparrow \downarrow$ | X @ \$      |
| Saját beiratkozás (Hallgató)    | 0            | <b></b>               | × @ *]m     |
| Módszer hozzáadása<br>Választás |              |                       | Szerkesztés |

19. ábra

6.4 Amennyiben nem látjuk a **Saját beiratkozást**, a **Módszer hozzáadása** alatti legördülő menüből, válasszuk azt ki.

#### Beiratkozási módszerek

| Név             |                    | Felhasználók              | Fel/Le   | Szerkesztés |
|-----------------|--------------------|---------------------------|----------|-------------|
| Kézi beiratkozá | sok                | 1                         | $\psi$   | X @ 1. \$   |
| Neptun beiratko | ozás v2            | 0                         | <b>^</b> | X @ \$      |
| Módszer hozzáa  | dása Saját beiratk | (ozás                     | ~        |             |
|                 | Beíratás felhasz   | málói profilmezők alapján |          |             |
|                 | Saját beiratkoz    | ás 📐                      |          |             |
|                 | Globális csopor    | t szinkronizálása         |          |             |
|                 | Auto enrolmen      | t                         |          |             |
|                 | Vendégkénti b      | elépés                    |          |             |

#### 20. ábra

#### 6.5 Majd a következő beállításokat látjuk:

| eLearning.unideb.hu                                                        |                                            | Q 🍕 🏴 Tóth Balázs 📿 🔸                             |
|----------------------------------------------------------------------------|--------------------------------------------|---------------------------------------------------|
| Irányítópult 🕨 Kurzusaim 🕨 TB kurzusa r 🕨 Felhasználók                     | Beiratkozási módszerek                     |                                                   |
| NAVIGÁCIÓ                                                                  |                                            |                                                   |
| Irányítópult                                                               | Saját beiratkozás                          |                                                   |
| Portál kezdőoldala                                                         |                                            |                                                   |
| Portaloldalak                                                              | <ul> <li>Saját beiratkozás</li> </ul>      |                                                   |
| <ul> <li>Kurzusalmi</li> <li>Adatvédelom a Debreceni Equatement</li> </ul> |                                            |                                                   |
| <ul> <li>Dislomanuska L (K B )</li> </ul>                                  | Egyedi előfordulás neve                    |                                                   |
| <ul> <li>FEOP 3.4.3 Szakmai mervalósítók kénzése</li> </ul>                |                                            |                                                   |
| <ul> <li>Kockázat és megbízhatóság</li> </ul>                              | Meglévő beiratkozások                      | Igen ~                                            |
| Komplex projektfeladat                                                     | bekapcsolása                               |                                                   |
| Rendszermérnöki Ismeretek KB                                               | 0                                          |                                                   |
| Tárgyalástechnikák és konfliktuskezelés                                    | Új kurzus felvételének                     | laen ×                                            |
| Tartószerkezetek alapjai 1.                                                | engedélyezése                              |                                                   |
| Gyakorló kurzus 01                                                         | 0                                          |                                                   |
| TB kurzusa r                                                               | Deletition for lander                      |                                                   |
| Résztvevők                                                                 | Beiratkozasi kuics                         |                                                   |
|                                                                            | Conceptor beinstkeriet kuler               |                                                   |
| Pontok                                                                     | csoportos beiratkozasi kulcs<br>használata | Netri                                             |
| <ul> <li>Attalanos</li> <li>Statiaus tastalmak</li> </ul>                  | (?)                                        |                                                   |
| <ul> <li>Statikus tartaimak</li> <li>Tóma 2</li> </ul>                     |                                            |                                                   |
| ▶ Téma 3                                                                   | Alapesetben hozzárendelt szerep            | Haligató                                          |
|                                                                            | Beiratkozási időszak 💮                     | 0 nap Rekarceolás                                 |
|                                                                            |                                            | · · · · · · · · · · · · · · · · · · ·             |
|                                                                            | Beiratkozás lejárata előtt                 | Nem v                                             |
| ✓ Kurzus kezelése                                                          | értesitendő                                |                                                   |
| Deallitasok szerkesztese                                                   | ٢                                          |                                                   |
| Kurzus tellesítése                                                         | Minimális értesítési idő 🕐                 | 1 nap                                             |
| <ul> <li>Felhasználók</li> </ul>                                           |                                            |                                                   |
| Beiratkozott felhasználók                                                  | Kezdési időpont ①                          | 28 rebruár 2019 08 32 ref 🗆 Bekancsolás           |
| <ul> <li>Beiratkozási módszerek</li> </ul>                                 |                                            |                                                   |
| <ul> <li>Kézi beiratkozások</li> </ul>                                     | Befeiezési időpont ⑦                       | 28 d február 0 2019 0 08 0 32 m fét 🗖 Bakancsolás |
| 2 Csoportok                                                                |                                            |                                                   |
| Engedélyek                                                                 | Tétlenségi kiiratkoztatás                  | Soha v                                            |
| 2. Más felhasználók                                                        | időtartama                                 |                                                   |
| T Csoportos beiratás                                                       | 0                                          |                                                   |

#### 21. ábra

6.6 Egyedi előfordulás neve: Az ide beírt név szolgál a jelszó azonosítására, ezt a szövegrészt mindenki láthatja, a jelszó hiányában is, ezért ide ne írjunk be a jelszót. Javasolt formátum: 2018/2019/2. Ezáltal a beiratkozási módszerrel egyértelműen elkülönülnek majd a félévek. A 6.1 ben leírtak alapján, több jelszót is létrehozhatunk, így lehet 2018/2019/2 Hun és 2018/2019/2 eng vagy akár 2019/2020/1 is egyszerre.

### 7. Egy adott hallgató kézi beiratkoztatása a kurzusra

7.1 Mi a kézi beiratkozás és mikor használjuk:

A kézi beiratkoztatás, annyit jelent, hogy a hallgatót neptunkód alapján kikeressük és hozzá adjuk egyesével a kurzushoz. Amikor csak pár hallgatót szeretnénk felvenni az eLearning kurzusunkba, akkor ajánlott használni a "**Kézi beiratkoztatást**".

7.2 Nyissuk meg a kurzust, amihez hozzá szeretnénk adni a hallgatókat, majd a baloldali **Navigáció** blockban keressük meg, ugyan azt a kurzus nevet, mint amit szerkesztünk. A lenyíló menüben kattintsunk a **Résztvevők** szövegre, ne a háromszögre előtte! Majd az így megjelent ablakban jobboldalt a **Felhasználók beiratkoztatása** gombra kattintsunk.

| the second second | des.php?id=2117                                                                                                    |                                                                                                    |
|----------------------------------------------------------------------------------------------------|----------------------------------------------------------------------------------------------------|----------------------------------------------------------------------------------------------------|
| eLearning.unideb.hu<br>Tóth Balázs kurzusa t                                                                                                    |                                                                                                    | Q. 🖪 🏴 Tóth Balázs 🧾 🔹                                                                                                    |
| Irányítópult ⊳ Kurzusaim ⊳ TB kurzusa r ⊳ Résztvevők                                                                                                    |                                                                                                    |                                                                                                    |
| NAVIGÁCIÓ ICI<br>Irányítóput<br>#Portálkozőoldala                                                                                                    | Résztvevők                                                                                                    | KURZUSRÉSZ UGRÓPONTJAI                                                                                                    |
| <ul> <li>Kurzasam</li> <li>Adatvédelem a Debraceni Egyelemen</li> <li>Diplomanukal (K B.)</li> <li>ErOP 34.3 Szakma imegvalósítók képzése</li> <li>Kockázel és megúzitatoság</li> <li>Komples projetítalatat</li> <li>Rendszeménnöl Ismeretek KB</li> <li>Tarágvalástechnikk és konfiktuskezelés</li> <li>Tarágvalástechnikk és konfiktuskezelés</li> <li>Tárágvalástechnikk és konfiktuskezelés</li> <li>Tárágvalástechnikk és konfiktuskezelés</li> <li>Tárágvalástechnikk és konfiktuskezelés</li> <li>Tárágvalástechnikk és konfiktuskezelés</li> <li>Tárágvalástechnikk és konfiktuskezelés</li> <li>Tárágvalástechnikk és konfiktuskezelés</li> <li>Tárágvalástechnikk és konfiktuskezelés</li> <li>Tárágvalástechnikk és konfiktuskezelés</li> <li>Tárágvalástechnikk és konfiktuskezelés</li> <li>Tárágvalástechnikk és konfiktuskezelés</li> <li>Tárágvalástechnikk</li> <li>Tárágvalástechnikk</li> <li>Tárágvalástechnikk</li> <li>Tárágvalástechnikk</li> <li>Tárágvalástechnikk</li> <li>Tárágvalástechnikk</li> <li>Tárágvalástechnikk</li> <li>Tárágvalástechnikk</li> </ul>                                                                                                    | Restricted vagy schlö hvidtasztása     2     Perhasználók beratkozdatása       Réstricted vagy schlö hvidtasztása     2     Perhasználók beratkozdatása       Réstricted vagy schlö hvidtasztása     2     Perhasználók beratkozdatása       Réstricted vagy schlö hvidtasztása     2     Perhasználók beratkozdatása       Réstricted vagy schlö hvidtasztása     2     Perhasználók beratkozdatása       Réstricted vagy schlö hvidtasztása     2     Perhasználók beratkozdatása       Nemestiné vagy schlö hvidtasztása     1     1     1       Nemestiné vagy schlö hvidtasztása     1     1     1       Nemestiné vagy schlö hvidtasztása     1     1     1       Nemestiné vagy schlö hvidtasztása     1     1     1       Nemestiné vagy schlö hvidtasztása     Neption     1     1       Nemestiné vagy schlö hvidtasztása     Neption     1     1       Nemestiné vagy schlö hvidtasztása     Neption     1     1       Nemestiné vagy schlö hvidtasztása     Neption     1     1       Nemestiné vagy schlö hvidtasztása     Neption     1     1 | NAPTAR         C         2019         tebruals         ↓           *         \$         \$         \$         \$         \$         \$         \$         \$         \$         \$         \$         \$         \$         \$         \$         \$         \$         \$         \$         \$         \$         \$         \$         \$         \$         \$         \$         \$         \$         \$         \$         \$         \$         \$         \$         \$         \$         \$         \$         \$         \$         \$         \$         \$         \$         \$         \$         \$         \$         \$         \$         \$         \$         \$         \$         \$         \$         \$         \$         \$         \$         \$         \$         \$         \$         \$         \$         \$         \$         \$         \$         \$         \$         \$         \$         \$         \$         \$         \$         \$         \$         \$         \$         \$         \$         \$         \$         \$         \$         \$         \$         \$         \$         \$         \$         \$         \$         \$         \$ |
| Prema 2     Fréma 2     ADMINISZTRÁCIÓ ⊡TO                                                                                                    | Választás… Választák beratkoztatása                                                                                                    | március, 6., szerda, 17:00<br>Átlérés a naptárhoz                                                                                                    |
| Kurzus krzeleše     Bedilitások szerkesztése     Zserkesztés bekapcsolása     Kurzus teljesítése                                                                                                    |                                                                                                    | LEGUTÓBBI TEVÉKENYSÉG IC<br>Tevékenység 2019. tebruár 27., szerda, 15.54 óta<br>Tejes jelentés a legutóból tevékenységről<br>Kars kierolai tevékenység                                                                                                    |

22. ábra

7.3 Ez után vagy egy felugró ablakban megnyílik egy felület, ahol tudunk diákokra keresni, és őket hozzá tudjuk adni a kurzushoz. Ajánlott a diák neptunkódját használni, mert a név alapján történő kereséshez, fordítottan kell beírni a nevet.
Pl.: A <u>Földrajz Teszt Tanuló</u>-t => <u>Tanuló Földrajz Teszt</u> sorrendben kell beírni. Majd ki kell jelölni az adott diákot és a hozzáadás gombbal hozzáadni a kurzushoz.

|                           | Felhasználók beiratkoztatása                          | × |
|---------------------------|-------------------------------------------------------|---|
| Beiratkozási lehetőségek  |                                                       |   |
| Felhasználók kiválasztása | Nincs semmi kiválasztva tanuló földrajz teszt         |   |
| Csoport kiválasztása      | ▲ Földrajz Teszt Tanuló a@mc Keresés                  |   |
| Szerep hozzárendelése     | Hallgató                                              |   |
|                           | Több megjelenítése                                    |   |
| K                         | iválasztott felhasználók és csoportok beíratása Mégse |   |

23. ábra

### 8. Beadandó feladat létrehozása diákok számára

8.1 Mi az a beadandó feladat:

A beadandó feladat, egy olyan funkciója az elearningben, ahol lehetőségünk van a diákoktól feltöltendő fájlokat bekérni. Ezeket a fájlokat utána egyben le tudjuk tölteni, és tárolni a saját gépünkön. Előnye, hogy a feladat leadási határidejét egyértelműen meg lehet adni, percre pontosan. Be lehet állítani a kezdeti dátumot is, így a feladat beadási határidő úgy fog elindulni, hogy nekünk közben az elearningbe be se kell lépjünk.

8.2 Ellenőrizzük le, hogy a szerkesztés be van-e kapcsolva:

| rányítópult \varkappa Kurzusaim 🖒 TB kurzusa r                                                                                                    |                                                                                         |                                                                                                    | Szerkeszlés bekarssolása                                                                                                    |
|----------------------------------------------------------------------------------------------------|-----------------------------------------------------------------------------------------|----------------------------------------------------------------------------------------------------|----------------------------------------------------------------------------------------------------|
| AVMGACIÓ ED<br>Anylóput<br>Portal kostóciasa<br>Portal kostóciasa<br>Portal kostóciem a Debreceni Egystemen<br>> Astáviciem a Debreceni Egystemen<br>> Deplemanutural (P. 6)<br>> ECPO - A J. Sasama imegradullók köjezése<br>> Kockálad e meglatulanáság                                                                                                    | Concentryex<br>Attained tartarys form<br>Tartarjab Conceptione<br>Tartarjab Conceptione | FoyanalptoS ()<br>S<br>S<br>S<br>C                                                                                                    | KURZUSRÉSZ UGRÓPONTJAI<br>133<br>Ugrás a nostani lömára<br>NAPTÁR<br>R 5 šar 6a 2 2 2                                                                                                    |
| Foreign projektivisati<br>Foreignamic internetik (K)<br>Targustischnikak és sontikuskenésis<br>Tarduscherkenésik akija (1.<br>Foreik akija (1.<br>Foreik (K))<br>Foreik<br>Foreik<br>Foreik<br>Foreix 3<br>Térma 2<br>Foreix 3<br>Foreix 3 | Statikus tartalmak<br>kory wordel inportina<br>Annica<br>transformation pain Binet      |                                                                                                    | 1 1 2 2 1 4 5 5 1 5 1 2 1 2 2 5 1 4 5 5 1 1 2 1 2 2 5 1 4 5 5 1 1 2 1 2 2 5 1 4 1 5 1 1 2 1 2 1 2 1 1 2 1 2 1 1 2 1 1 2 1 2 1 1 2 1 1 1 2 1 1 1 2 1 1 2 1 1 1 1 1 1 1 1 1 1 1 1 1 1 1 1 1 1 1 1 |
|                                                                                                    | Téma 2                                                                                  | 2                                                                                                    | ELKÖVETKEZÖ ESEMÉNYEK                                                                                                    |
| DMINISZTRÁCIÓ E T<br>Kurzus kozetése<br>@ Beálítások szerkesztése                                                                                                    | Téma 3                                                                                  |                                                                                                    | Áttérés a naptárhoz                                                                                                    |
| ✓ Szerkesztés bekapcsolása<br>(* Kurzus teljesítése<br>) Felhasználók<br>▼ szürők<br>> Jelentések                                                                                                    | <ul> <li>Moodle 2.7</li> <li>Word dokumentum</li> <li>Pim</li> </ul>                    | 년<br>1971년<br>1971<br>1971 | LEGUTÓBBI TEVÉKENYSÉG<br>Tevékenység 2019. tebruár 27., szerda, 12:09 óta<br>Teljes jelentés a legutóbbi fevékenységről<br>Ninc sielente tevékenység.                                                                                                    |

24. ábra

8.3 A **"Tevékenység vagy tananyag beszúrása"** opció után a felugró ablakban a **"Feladat"** opciót kell kiválasztani, majd a **"Hozzáadás"** gombra kell kattintani.

| TEVÉKENYSÉGEK                                                                                                    | A Feladatt teeleenyskigmodut révén a tanki z<br>tanukk előnesetette elmelőtturé előgesen<br>munkki teylősek, előselése, azdályzása<br>utszajvizás köldése révén. A tanúd bárníynin djátás tattimát<br>(állomínyil) utsahatt jáslumatentoni<br>zakonotátását, kéget tanjatlomínyin és<br>udesstejet, novem töttet él telásatásat. A<br>reladat hazználtatá az ellézőbendő munká<br>való sygermadelés szászásaklat kitel<br>tent formátmorába, tatzásé szendő szásl<br>estalályzáság a kesödt munká a vélgelesettel<br>estalályzáság a kesödt munká a vélgelesettel<br>estalályzáság a kesödt munká a vélgelesettel<br>estalályzáság a kesödt munká a vélgelesettelesette | a dd<br>dd<br>a és<br>s zerhesztés -<br>s -<br>s -<br>s -<br>s -<br>s -<br>s -<br>s -<br>s -<br>s -                                                                                                    | Szerkesztés ká<br>KURZUSRÉ SZ UGRÓPONTJAI<br>1 2 3<br>Ugrás a mostani témára<br>NAPTÁR<br>4 2019. február<br>H K šae Ga R šae<br>1 2<br>4 5 6 7 8 5                                                                                          | kapcsolás:<br>+ @ -<br>-<br>-<br>-<br>-<br>-<br>-<br>-<br>-<br>-<br>-<br>-<br>-<br>- |
|----------------------------------------------------------------------------------------------------|----------------------------------------------------------------------------------------------------|----------------------------------------------------------------------------------------------------|----------------------------------------------------------------------------------------------------|--------------------------------------------------------------------------------------|
|                                                                                                    | municki typoles, efelse, ostbyczia<br>visszajeżół klódke róda.<br>A tawó banyme odjatka tratimiu<br>(domiony) kachat (dowinentniom,<br>szamolski kiel, ktery tungiliomány fel<br>videosięcy, owine tilmie ki inkastarka. A<br>trakast naszuńnaki ze rékszkendi munik<br>wał Stywintskie szszczekrifi is.<br>Elekenček sorzia na tunk visszujskiel ki kiló<br>ferel formitamolsau, tetszie szendi szkuljecianjól<br>i esztőjestnya a kesdet muniki, a viejsjá<br>e oszlájestaj a sejset muniki, a viejsjá                                                                                                    | a és<br>Szerhesztés -<br>5 - 2<br>5 - 2<br>5 | KURZUSRÉ SZ UGRÓPONTJAI           12 3<br>Ugrás a mostani témára           NAPTÁR           4         2019. tebruár<br>1           12         3<br>2           4         5           6         7           2         5           4         5 | = G<br>+ ⊕ -<br>►<br>¥<br>3                                                          |
|                                                                                                    | (diomingh) teacht (dokumentinut),<br>zacionotdatki kepie, hangilannian (di<br>videotapet), ontine täihet is teisaatukat. A<br>teisaat hassailmakä sei elikeisätevä muusia<br>vaa läyteimetekse saatzakeiseksi.<br>Elitentissä sordin a tundi vissaajuksistä käihet<br>fenti temäämeisään, teisäätä saikäätä<br>leessähytämäjä a leisäätä munkä, a viejäsja<br>osatällajotaja ja seisäät munkä, a viejäsja                                                                                                    | is - 1 1 1 1 1 1 1 1 1 1 1 1 1 1 1 1 1 1                                                                                                    | Ugrás a mostani témára<br>NAPTÁR<br>2019. teonuár<br>H K Šze Ca <u>P</u> šze<br>1 z<br>4 5 6 7 8 0                                                                                                    | = 0<br>⊕ @ =<br>▶<br>¥<br>3                                                          |
| Hivat     Hivat     O     Set     Hivat     O     Set     Hivat     O     Set     Hivat     O     Set     KataS6     Casa                                                                                                    | feladat használhaló az elirészlendő munitár<br>való figyelmedetés eszközekért Is.<br>Ellenőcés sorin a tanár visszajetéset küldh<br>fenő formátumokban, tetszés eszerinti a kilál<br>leosztályzotája a leadot munitát, a végges<br>osztályzat pedig bekerül az osztályozónaplót                                                                                                    | ira is∓ 🐼<br>heta<br>án vag beszűrása<br>es                                                                                                    | NAPTAR         2019. február           Ⅱ         K         Sze         E         Sze           1         7         1         7         3         3                                                                                           | = 0                                                                                  |
| A Strategy Constraints of the second second se | Ellenőrzés során a tanár visszajetzést küldh<br>fenti formátumokban, tetszése szerinti skálá<br>leosztályozhatja a leadott munkát, a véglege<br>osztályzat pedig bekerül az osztályozónaplót                                                                                                    | heta<br>án yag beszúrása<br>es<br>iba.                                                                                                    | H K Sze Ca P Szo<br>1 2<br>4 5 6 7 8 9                                                                                                    | ¥<br>3                                                                               |
| tatikus                                                                                                    | osztályzat pedig bekerül az osztályozónaplót                                                                                                    | iba.                                                                                                    | 4 0 0 7 0 0                                                                                                    |                                                                                      |
| O Lecke                                                                                                    | További segítség                                                                                                    | Szerkesztes *                                                                                                    | 11 12 13 14 15 16<br>18 19 20 21 22 23                                                                                                    |                                                                                      |
| Köny     O     Mühelymunka     Anim     O     E     Realtime quiz                                                                                                    |                                                                                                    | is + ⊠<br>is + ⊠                                                                                                    | O O tejes esemény elrejtése     S kategária gesmány elrejtése                                                                                                    |                                                                                      |
| O SCORM-csomag                                                                                                    |                                                                                                    | yag beszűrása                                                                                                    | Antegona Centerry exclusion     Antegona Centerry exclusion     Antegona Centerry exclusion     Antegona Centerry exclusion                                                                                                    |                                                                                      |
| éma 2 ? Válaszlehetőség                                                                                                    |                                                                                                    | Szerkesztés *                                                                                                    |                                                                                                    |                                                                                      |
| Kara O 🐈 Visszajelzés                                                                                                    | ~                                                                                                    | és≖ 🛃<br>yag beszúrása                                                                                                    | ELKOVETKEZO ESEMENYEK                                                                                                    | ÷ ¢ -                                                                                |
| éma 3                                                                                                    | záadás Mégse                                                                                                    | Szerkesztés +                                                                                                    | március, 6., szerda, 17:00<br>Áttérés a naptárhoz                                                                                                    |                                                                                      |
| Т                                                                                                    |                                                                                                    |                                                                                                    |                                                                                                    | Kara                                                                                 |

- 8.4 Az alábbi oldal Általános blokkjában lehet a feltöltendő feladat címét és leírását megadni, amit majd a hallgatók látni fognak.
   Az alatta lévő blokkokban lehet a leadással kapcsolatos feltételeket megadni.
   Pl.: a határidőt az Elérhetőség-ben, a maximális fájl méretet a Leadási típusok
  - ban, stb.
- 8.5 Javasolt beállítani, a **Tevékenység teljesítése** részen, hogy "**A tevékenységet teljesítettként jelöli meg, ha a feltételek teljesültek.**", amit a legördülő menüből tudunk kiválasztani, majd a pipákat az alábbi képen látható módon bepipálni. Így a feladat csak akkor lesz teljesítettnek jelölve, hogyha a diák ténylegesen töltött fel valamilyen állományt.

| <ul> <li>Tevékenység teljesítése</li> </ul> |                                                                              |  |
|---------------------------------------------|------------------------------------------------------------------------------|--|
| Teljesítés nyomon követése                  | A tevékenységet teljesítettként jelöli meg, ha a feltételek teljesüttek.     |  |
| Megtekintés előírása                        | A tanulónak a tevékenység teljesítéséhez a tevékenységet meg kell tekintenie |  |
| Pontszám előírása                           | A tanulónak a tevékenység teljesítéséhez osztályzatot kell kapnia            |  |
|                                             | Befejezéshez a tanulónak munkát kell leadnia.                                |  |
| Teljesítés előírt időpontja                 | 28 v február v 2019 v 10 v 53 v 🛗 🗆 Bekapcsolás                              |  |
|                                             |                                                                              |  |

26. ábra

A **"Módosítások mentése és visszatérés a kurzushoz"** opció kiválasztásával jön létre a beadandó feladat.